# 資金分配団体公募システム(通常枠)

# 操作の手引き バージョン1.0

※新型コロナウイルス対応支援助成は公募システム ではなくJANPIA WEBサイトの申請ページから必要書類をご提出ください。

# 2021年5月

# 一般財団法人 日本民間公益活動連携機構

# 【公募に関する問い合わせ先】

一般財団法人 日本民間公益活動連携機構(JANPIA) 事業部
 住所 :東京都千代田区内幸町2丁目2番3号日比谷国際ビル314号室
 email : koubo@janpia.or.jp
 Webサイト: <u>https://www.janpia.or.jp/</u>

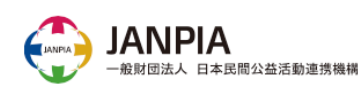

pyright 2021 JANPIA 本資料の内容を当機構に許可なく複製・転載・転用することは禁止いたします。

| バージョン | 月日        | 内容   |
|-------|-----------|------|
| 1.0   | 2021.5.24 | 初版公開 |
|       |           |      |
|       |           |      |
|       |           |      |
|       |           |      |
|       |           |      |
|       |           |      |
|       |           |      |
|       |           |      |
|       |           |      |

# 目次

| <u>1. はじめに</u>                |       |  |  |  |  |
|-------------------------------|-------|--|--|--|--|
| 2. システムでの申請の流れ                |       |  |  |  |  |
| 2-1. 申請の流れ                    | 6     |  |  |  |  |
| 2-2. システムの画面構成と概要             | 7-8   |  |  |  |  |
| <u>3. 具体的な操作</u>              | 9     |  |  |  |  |
| <u>Step1. ユーザ登録</u>           | 10-11 |  |  |  |  |
| <u>Step1. ユーザ登録(初回登録)</u>     | 10    |  |  |  |  |
| Step1. ユーザ登録(ログイン・ログアウト)      | 11    |  |  |  |  |
| <u>Step2. 画面の作成</u>           | 12-13 |  |  |  |  |
| Step2. 画面の作成(団体情報)            | 12    |  |  |  |  |
| Step2. 画面の作成(助成概要・事業計画)       | 13    |  |  |  |  |
| <u>Step3. 申請内容の入力</u>         | 14-19 |  |  |  |  |
| Step3. 申請内容の入力(編集方法)          | 14    |  |  |  |  |
| Step3. 申請内容の入力(誓約・確認等の入力)     | 15-16 |  |  |  |  |
| Step4. 申請書類のアップロード(添付)        | 17-21 |  |  |  |  |
| Step4. 申請書類のアップロード(申請書類の準備)   | 17-18 |  |  |  |  |
| Step4. 申請書類のアップロード(新規ファイルの添付) | 19-20 |  |  |  |  |
| Step4. 申請書類のアップロード(ファイルの削除)   | 21    |  |  |  |  |
| Step5.入力内容、申請書類の確認            | 22-23 |  |  |  |  |
| Step6. 申請の完了                  | 24    |  |  |  |  |
| 4. その他                        | 25    |  |  |  |  |
| 4-1. 入力に係る注意事項                | 26    |  |  |  |  |
| 4-2. 役員名簿パスワード送信について          | 27-28 |  |  |  |  |
| <u>4-3. コンソーシアムで申請の場合</u>     | 29-30 |  |  |  |  |
| 4-4. 過去に採択された資金分配団体の場合        | 31    |  |  |  |  |
| 4-5.複数事業申請の場合                 | 32    |  |  |  |  |
| 4-6.災害支援事業申請の場合               | 33    |  |  |  |  |
| 参考資料 別添                       | 34    |  |  |  |  |
| 別添1:入力必須項目一覧                  | 35-41 |  |  |  |  |

# 1. はじめに

# ◆申請期間

2021年度の通常の資金分配団体への申請期間は、下記のとおりです。 ※締切後(2021年6月30日(水) 17:00以降)は、加筆・修正はできません。

### 申請期間:2021年5月24日(月)~2021年6月30日(水)17:00

※新型コロナウイルス対応支援助成は公募システムではなく JANPIA WEBサイトの申請ページから 必要書類をご提出ください。

https://www.janpia.or.jp/koubo/2021/corona.html#koubo\_tab3

# ◆システムの推奨環境

システムをご利用いただくには、インターネット環境が必要です。

ブラウザは、Salesforceの推奨環境であるGoogle Chromeの利用を推奨いたしま すが、以下のブラウザであればシステムを利用可能です。

| 開発会社    | ブラウザ名称     | バージョン |
|---------|------------|-------|
| Google  | Chrome(推奨) | 最新    |
| Mozilla | Firefox    | 最新    |
| Apple   | Safari     | 11.x+ |

- ※1 Google Chromeのダウンロードは以下のURLから行えます。 https://www.google.com/intl/ja/chrome/
- ※2 Microsoft Internet ExplorerとEdgeはバージョンによってうまく作動しない 場合があるため推奨いたしません。
- ※3 バージョンは、各開発会社のサポート等で確認をお願いします。
- ※4 セキュリティ担保のため、ご利用されるパソコンにウイルス対策ソフトが導入されていることを確認してください。(一般的なもので構いません)

# 2. システムでの申請の流れ

# 申請期間:2021年5月24日(月)~2021年6月30日(水)17:00

| 申請の流れ                        | 概要                                                                                                    |
|------------------------------|----------------------------------------------------------------------------------------------------|
| Step1<br>ユーザ登録               | 公募システムを利用開始するにあたり、ユーザ情報の初回登録が必要<br>です。2回目以降ログインする際は、登録したメールアドレスとパスワード<br>を入力します。                                                                                     |
| Step2<br>画面の作成               | 【団体情報】を入力する画面を作成してから【助成概要・事業計画】<br>(申請事業の内容)を入力する画面を作成します。<br>1件のユーザ登録につき【団体情報】の登録は1件でお願いします。<br>【助成概要・事業計画】画面は申請する事業毎に作成してください。                                     |
| Step3<br>申請内容の入力             | Step2で作成した画面に、申請内容を入力します。<br>申請期間内であれば、いつでも編集することが可能です。                                                                                                    |
| Step4<br>申請書類のアップ<br>ロード(添付) | JANPIA WEBサイト「資金分配団体の公募 <通常枠>」にて、申<br>請書類をダウンロードし、必要事項を記入します。<br>作成した書類を公募システムの【団体毎 ファイル】画面または【事業毎<br>ファイル】画面の該当する箇所にアップロードします。<br>申請期間内であれば、いつでも削除・アップロードすることが可能です。 |
| Step5<br>入力完了、<br>申請書類の確認    | 入力画面の入力内容を確認し入力ステータスを「入力完了」にします。<br>また、必要な書類がすべてアップロードされていることを確認します。<br>入力画面 : 団体情報、助成概要・事業計画、資金計画、誓約・確認等<br>添付画面 : 団体毎 添付ファイル、事業毎 添付ファイル                            |
| Step6<br>申請の完了               | 2021年6月30日(水)17時時点で、全ての入力画面の入力ステー<br>タスが「入力完了」かつ、添付画面に必要なファイルがすべてアップロー<br>ドされていることをもって、申請完了とみなします。<br>※締め切り時点の入力内容・アップロードされた書類を申請内容とみなします。<br>※締め切り以降、加筆・修正はできません。   |

#### 【注意事項】

本公募システムに「ユーザ登録」された方を担当者として、JANPIAより連絡いたします。連絡の窓口となれる方が、ユーザ登録を行ってください。 複数の方が連絡を受け取りたい場合は、メーリングリストを登録することも可能です。

# 2-2. システムの画面構成と概要

|              | _ |                                                                        |
|--------------|---|------------------------------------------------------------------------|
| 団体情報         |   | 誓約・確認等                                                                 |
| • 団体の概要を入力する |   | <ul> <li>         ・ 欠格事由の誓約等を確認し、         チェック(入力)する     </li> </ul>   |
|              | - |                                                                        |
|              |   | 団体毎 添付ファイル                                                             |
|              |   | <ul> <li>団体毎に提出する全8分類の</li> <li>申請書類をアップロード(添</li> <li>付)する</li> </ul> |

# 団体の情報を入力する/書類を添付する画面

### 申請事業の情報を入力する/書類を添付する画面

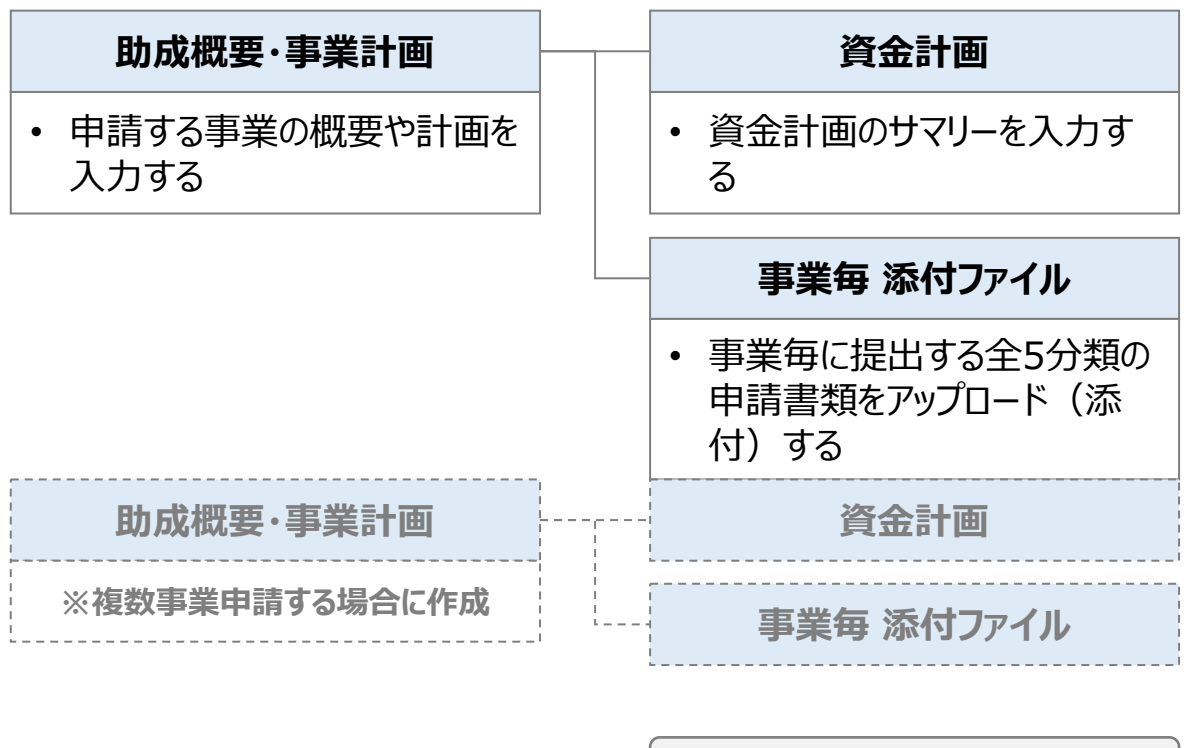

凡例 **画面名** ・ 内容

# ◆各画面を表示する際

システムの上部に表示されている各画面の名称(タブ)をクリックすることで 該当の入力・添付画面の一覧を表示することができます。 ※画面作成前にはタブをクリックしても入力・添付の画面は選択できません。 ※各画面作成方法は本手引きの以下をご確認ください。 Step2. 画面の作成(団体情報)

Step2. 画面の作成(助成概要・事業計画)

|                                                                                                    |                |          |               |            | Q Search |
|----------------------------------------------------------------------------------------------------|----------------|----------|---------------|------------|----------|
| ホーム 団体情報 助成概要・事業計                                                                                                    | 画 資金計画         | 誓約・確認等   | 団体毎添付ファイル     | 事業毎 添付ファイル | よくある質問 🗸 |
| 哲約・確認等     すべての誓約・確認等     マ      ア       504 個の道目・前び語う基準 新約・確認等     マ      マ     マ      マ     マ     マ     マ      マ     マ     ロ | ∩赶约,碑詞笑。對沙前に面新 | ウブ<br>カガ |               | م حمایا:   | ストを検索    |
|                                                                                                    | / 回体名          |          | ◇ 入力ステータス(… ◇ | 最終更新者      |          |
| 1 誓約・確認等ファイル-000001                                                                                                    | XXX团体          |          | 1             |            |          |

# ◆ ホーム画面

ホーム画面には、申請の流れや全体の注意事項等を記載しております。 最新の重要なお知らせを更新することがありますのでログインの際にはご確認ください。

| JANPIA                                                                                                    |                                       |                                                     |                                     |                   |           | ٩          | Search   |  |
|----------------------------------------------------------------------------------------------------|---------------------------------------|-----------------------------------------------------|-------------------------------------|-------------------|-----------|------------|----------|--|
| ホーム                                                                                                    | 団体情報                                  | 助成概要・事業計画                                           | 資金計画                                | 誓約・確認等            | 団体毎添付ファイル | 事業毎 添付ファイル | よくある質問 🗸 |  |
| ▼申請の流れ<br>Step1 ユーザ                                                                                                    | は以下の通りです<br>課(このページをこ                 | <sup>ト</sup> 。<br>ご覧の方は完了しております)                    |                                     |                   |           |            |          |  |
| Step2 「団体情<br>・「団体情報」<br>・「助成概要・                                                                                                    | 報」と「助成概要・<br>画面を作成すると、<br>事業計画」画面を作   | ・事業計画」を入力する画面の<br>「誓約・確認等」「団体毎 %<br>E成すると、「事業毎 添付ファ | <b>作成</b><br>条付ファイル」画面<br>マイル」画面が作成 | が作成されます。<br>なれます。 |           |            |          |  |
| Step3 Step2の<br>ログイン時間が<br>長時間にわたっ                                                                                                    | 画面への申請内容入<br>が一定時間を超過した<br>って入力をされる場合 | <b>力</b><br>こ場合にエラーが表示される同<br>計には「入力中」ステータスで        | J能性がございます<br>こまめな保存をお               | ので、<br>願いいたします。   |           |            |          |  |
| Step4 申請書類の添付<br>・JANPIA様式の申請書類はJANPIAウェブサイト「資金分配団体の公募<通常枠>」よりダウンロードしてください。<br>https://www.janpia.or.jp/koubo/2021/<br>・役員名簿には必ずパスワードを設定して添付してください。パスワードは以下の専用フォームにてお知らせください。<br>https://www.janpia.or.jp/koubo/pw/index.php |                                       |                                                     |                                     |                   |           |            |          |  |
| Step5 各画面の入力ステータスを「入力完了」。に変更。必要書類の添付を確認                                                                                                    |                                       |                                                     |                                     |                   |           |            |          |  |
| Step6 申請の完了<br>2021年6月30日(水)17時時点で、全ての入力画面*の入力ステータスが「入力完了」かつ、添付画面に必要なファイルがすべて添付されていることをもって、申請完了とみなします。<br>*規程類の後日提出がある場合には、「団体毎 添付ファイル」画面の「後日提出の規程等」に添付をお願いします。                                                              |                                       |                                                     |                                     |                   |           |            |          |  |

# **3. 具体的な操作**

# Step1. ユーザ登録(初回登録)

# ◆ システム利用開始に必要な初回登録

システムを利用開始するにあたり、氏名・団体名・連絡先・パスワード等の初期登録 が必要です。

# システムへのログインページを開く

JANPIA WEBサイトにある公募ページにある「2021年度資金分配団体公募シス テムはこちら」をクリックします。

※<u>https://janpia-system.force.com/entry/s/login/</u>からもアクセスできます。

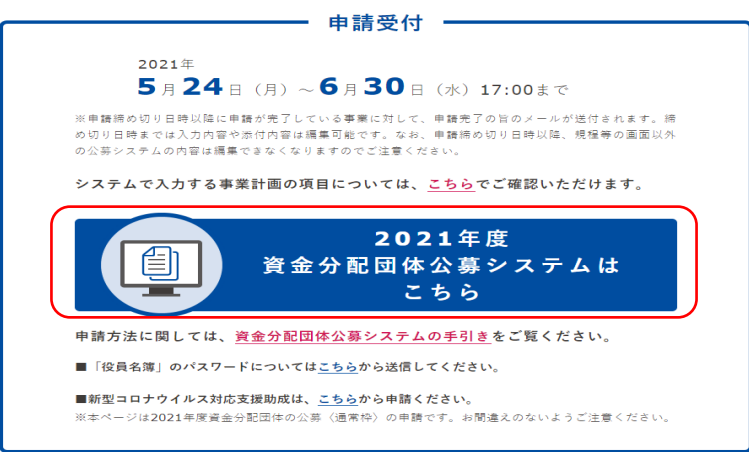

### ②「ユーザ登録」画面を開く

初期登録画面は、ログインページの右下にある「ユーザ登録」から開きます。 全ての項目を入力し、送信をクリックすると初回登録が完了します。

※登録が完了すると「資金分配団体公募システムへようこそ」メールが届きます。 メールが届かない場合には、JANPIA事業部(<u>koubo@janpia.or.jp</u>)宛に その旨ご連絡ください。

|                   | コーザ学校をお問いります。                              |
|-------------------|--------------------------------------------|
| 資金分配団体公募システム      | ▲ 名                                        |
| ▲ ユーザ名            | <ul> <li>▲ 姓</li> <li>■ メールアドレス</li> </ul> |
|                   | ▲ 団件名                                      |
| パスワードを忘れた場合 ユーザ登録 | ▲ 役職<br>▲ 電話                               |
| ユーザ登録             | â パスワード                                    |
|                   | ▲ パスワード (確認)                               |

# ◆ 2回目以降のログイン

2回目以降は、ユーザ名(メールアドレス)とパスワードを入力しログインします。

# ①システムへのログイン

JANPIA WEBサイトからログインページを開き、ユーザ名(メールアドレス)とパス ワードを入力して「ログイン」をクリックします。

※<u>https://janpia-system.force.com/entry/s/login/</u>からもアクセスできます。

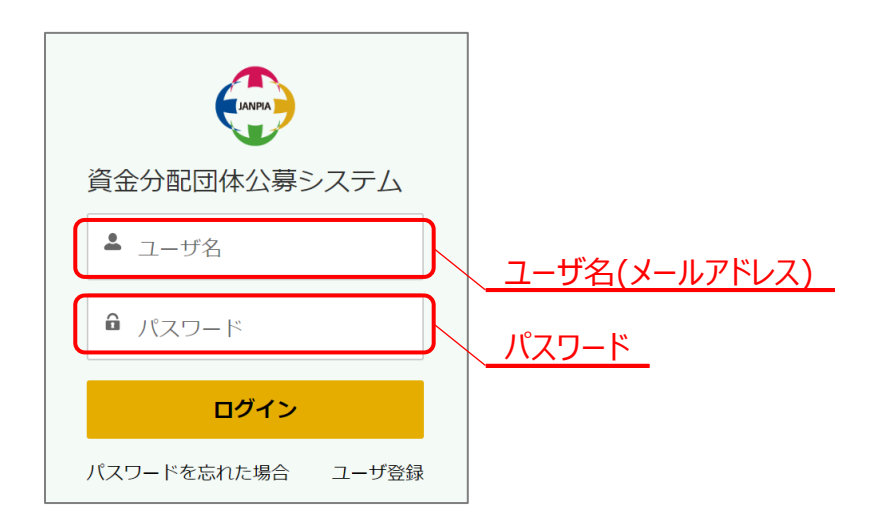

# ◆ ログアウト

セキュリティを確保するため、パソコンの前から離席する場合は、システムからログアウ トしてください。

特に、公共のパソコンを利用する場合は、必ずログアウトしてください。

### ①システムからのログアウト

画面右上のアイコンをクリックし、「ログアウト」を選択します。 ログインページが開けば、ログアウト完了です。

| JANPIA |         | Q Search  | アイコンをクリッ | <b>лу</b><br><b>т</b> - <i>L</i> |          |
|--------|---------|-----------|----------|----------------------------------|----------|
| ホーム    | 団体情報    | 助成概要・事業計画 | 資金計画     | 誓約・確認等                           | 私のプロファイル |
| 以下の手順で | 申請を行ってく | ださい。      |          | <u> ログアウト</u>                    | ログアウト    |

# ◆ 団体情報の作成

【団体情報】画面を作成します。当該画面を作成すると、関連する【誓約・確認等】 画面、【団体毎 添付ファイル】画面は自動で作成されます。

## ①団体情報タブから新規画面を作成する

画面上部の【団体情報】タブを開き、右上の「新規」をクリックします。 「新規団体情報」画面に「団体名」を入力し、「保存」をクリックすると【団体情報】 画面が作成されます。

| ホーム                                         | 団体情報                                   | 助成概要、事業計画                                                   | 資金計画                                                 | <u> </u>                             | 規程等                          | 団体毎添付ファイル      | その他 🗸 |
|---------------------------------------------|----------------------------------------|-------------------------------------------------------------|------------------------------------------------------|--------------------------------------|------------------------------|----------------|-------|
| 団体情報<br>すべての[<br>0個の項目・並び替えま<br>れました     回傾 | <b>寸体情報 ▼</b><br>基準:団体名 ※正<br>本名 ※正式名… | 体情報タブ<br>え<br>える称を記載してください・検<br>↑ ~ 入力ステータス個…               | <ul> <li>索条件: すべての団体情報</li> <li>、 入力ステータス</li> </ul> | 展• 数秒前 に更新さ<br>〔≝… <u> ンー 入方ステ</u> ニ | Q このリストを検索                   | <u>新規を</u><br> |       |
|                                             |                                        |                                                             |                                                      |                                      |                              |                |       |
|                                             |                                        |                                                             |                                                      |                                      |                              |                |       |
|                                             |                                        |                                                             | 新規団体情                                                | 幸民                                   |                              |                |       |
|                                             | 基本                                     | 情報                                                          |                                                      |                                      |                              | •              |       |
|                                             | 団体化<br>/<br>設立4                        | <sup>D種類</sup><br><sup>&amp;し</sup> 団体名を入<br><sub>F月日</sub> |                                                      | ▲名 ※正式名称を記<br><b> </b>               | <b>じ</b> てください<br><b> </b> 前 |                |       |
|                                             |                                        |                                                             | 住所                                                   |                                      |                              | -              |       |
|                                             |                                        |                                                             | 4                                                    | キャンセル 保                              | <b>今</b> 新規 保存               |                |       |

#### 【注意事項】

コンソーシアム等の複数団体による事業実施体制を組んで申請する場合は、幹事団体の【団体 情報】を登録してください。本手引き <u>4-3. コンソーシアムで申請の場合</u>を必ずご確認ください。

### ③自動作成された画面を確認する

【団体情報】画面を作成すると、関連する【誓約・確認等】画面、【団体毎 添付 ファイル】画面も自動で作成されます。

| <b>ホ−</b> ∠ |     | 团体清朝                                | 助成假要,事業計畫                           | 資金計畫 | 誓約·確認等         | 3 | 体毎添付ファイル    | 事業等活         | 付ファイル                    | よくある質問 | ~ |
|-------------|-----|-------------------------------------|-------------------------------------|------|----------------|---|-------------|--------------|--------------------------|--------|---|
| 0<br>50+ 60 | 前・日 | 185年<br>「の誓約・確認等 、<br>び誓え基率(新行・確認等) | <u>誓</u><br>•  ま<br>0・株売会先 〒べての新日・日 |      | <del>等タブ</del> |   |             | <u>本毎 ファ</u> | <u>アイルタブ</u><br>ユ このリストを | /検索    |   |
|             |     | 詰約・確認時ID ↑                          | ~ 四体                                | 8    |                | ~ | 入力ステータス(… ~ | 最終更新者        |                          |        |   |
| 1           |     | 督約・確認等ファイル・                         | 000001 2000                         | 团体   |                |   |             |              |                          |        |   |

### ◆ 申請事業の情報に関する画面の作成

【助成概要・事業計画】画面を作成します。当該画面を作成すると、関連する【資 金計画】画面、【事業毎 添付ファイル】画面は自動で作成されます。 ※「助成申請・事業計画」画面は、申請する事業毎に作成します。

#### ①助成概要・事業計画タブから新規画面を作成する

画面上部の【助成概要・事業計画】タブを開き、右上の「新規」をクリックします。 【新規助成概要・事業計画】画面で「団体名」と「申請事業名 主題」を入力し、 「保存」をクリックすると、【助成概要・事業計画】が作成されます。

| ホーム             | 団体情報                        | 助成概要・事業計画                                             | 資金計画        | 查約·確認等         | 規程等             | 団体毎 添付ファイル    | ての他 🧙 |
|-----------------|-----------------------------|-------------------------------------------------------|-------------|----------------|-----------------|---------------|-------|
| 助成概要·事<br>登録済みの | <sub>業計画</sub><br>D助成概要・事   | ↓ <u>助成</u><br><sup>罪業計画</sup> ▼ ▶                    | 既要・事業       | <u>計画タブ</u>    |                 | 新規をク          |       |
| 0個の項目 ● 並び替え碁   | 基準:公募申請ID ● 検索              | 緊条件: すべての助成概要・事業                                      | 計画・3分前 に更新さ | れました           | Q. このリストを検索     | \$            |       |
| 公募              | 肆請ID↑ ✓                     | 団体名 🗸 申請                                              | 事業名主題… >    | 入力ステータス(… マー   | 「↓」」」」          | 本事業の申請を… > 最終 | 更新者 🗸 |
|                 |                             |                                                       |             |                |                 |               |       |
|                 |                             | 新規目                                                   | 助成概要・       | 事業計画           |                 |               |       |
|                 | *団体名<br>団体性<br>*申請事<br>申請事業 | 青報を検索中<br>業名主題(20字以内)<br>終名副題(任意 <mark>・30字以内)</mark> |             | 団体名を入<br>申請事業名 | <u>カ</u><br>を入力 |               |       |
|                 |                             |                                                       | +           | キンセル 保         | <b>字</b> 新規 保存  |               |       |

## ②自動作成された画面を確認する

【助成概要・事業計画】画面を作成すると、関連する【資金計画】画面、【事業 毎 添付ファイル】画面は自動で作成されます。

| ホーム                                                     | 団体情報                                             | 助成概要・事業計画        | 資金計画         | 誓約・確認等        | 規程等       | 団体毎 添付ファ       | イル その他 へ                          | l  |
|---------------------------------------------------------|--------------------------------------------------|------------------|--------------|---------------|-----------|----------------|-----------------------------------|----|
| <ul> <li>助成概:</li> <li>登録:</li> <li>0個の項目・並び</li> </ul> | 要・事業計画<br>斉みの助成概要・<br><sup>バ替え星準:</sup> 公募申請ID・7 | 資金計画タブ<br>事業計画 ▼ | 計画 • 5分前に更新さ |               | 車っファイル    | ן<br><u>דק</u> | 事業毎添付ファイル<br>よくある質問<br>の入力・保存について | 新規 |
|                                                         | 公募申請ID ↑ 🛛 🗸                                     | ✓ 団体名            | 青事業名 主題… ∨   | 入力ステータス( 🗸 入力 | カステータス( 🗸 | 本事業の申請を        | ②申請書類の添付に                         |    |
|                                                         |                                                  |                  |              |               |           |                | ③申請完了について                         |    |
|                                                         |                                                  |                  |              |               |           |                | ④JANPIAとの連絡方                      |    |
|                                                         |                                                  |                  |              |               |           |                | ⑤その他                              |    |

# ◆ 入力画面に申請内容を入力する

作成した入力画面に、申請内容を入力します。申請期間内であれば、いつでも編 集することが可能です。

※ここでは、【団体情報】画面を例に説明します。

#### ①編集画面を開く

編集したい画面(ここでは団体情報)のタブを選択し、リンクになっている項目で ある団体名(画面上青字)をクリックすると編集画面が開きます。

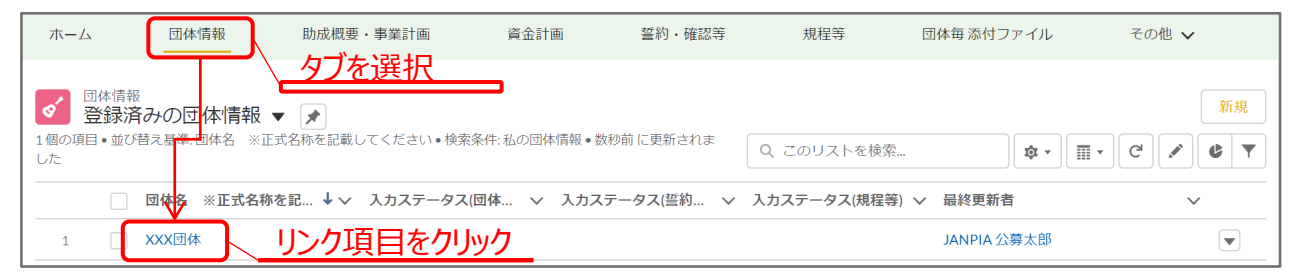

# ②各項目に申請内容を入力する

画面右上にある「編集」をクリックし、各項目の入力欄に申請内容を入力し、画 面右下の「保存」をクリックすると入力内容が画面に反映されます。

| ホーム | 団体情報                 | 助成概要・事業計画                   | 資金計画       | 誓約・確認等    | 規程等      | その他 🗸 |
|-----|----------------------|-----------------------------|------------|-----------|----------|-------|
|     | <sub>青報</sub><br>K団体 |                             |            |           | 編集       |       |
|     |                      |                             |            |           |          |       |
|     |                      | 2                           | XXX団体を編    | 集         | ·        |       |
|     |                      | 入力状況<br>入力ステータス(団体情報)<br>なし | <b>~</b>   |           | -        |       |
|     |                      | 注記事項<br>※本画面の入力がすべて完了した     | ころ「入力完了」に変 | を更してください。 | <u> </u> |       |
|     |                      |                             | <b>+</b> 7 | ンセル保存&新規  | 保存       | 保存する  |

| 入力画面      | リンクになっている項目(画面上青字) |
|-----------|--------------------|
| 団体情報      | 団体名 ※正式名称を記載してください |
| 助成概要·事業計画 | 公募申請ID             |
| 資金計画      | 資金計画ID(公募)         |
| 誓約・確認等    | 誓約·確認等ID           |

## ◆【誓約・確認等】を入力する際の注意事項

#### ①内容を確認する

本システムの【誓約・確認等】の画面でチェック(入力)が必要なのは以下になり ます。本文にリンク先がある場合には必ずクリックして内容をご確認のうえチェックに すすんでください。

- ・欠格事由に関する誓約
- ・業務に関する確認
- ・個人情報保護に関する基本方針への同意

欠格事由に関する誓約

注記事項

以下のリンク「欠格事由に関する誓約書」を必ずご一読の上でチェックボックスへお進みください。

リンク

https://www.janpia.or.jp/koubo/2020/download/koubo system info01.pdf

(欠格事由)上記内容を誓約します。

### ②内容が確認できた項目をチェックする

「編集」をクリックし内容の確認ができた項目はチェックボックスをクリックし 「保存」をクリックします。

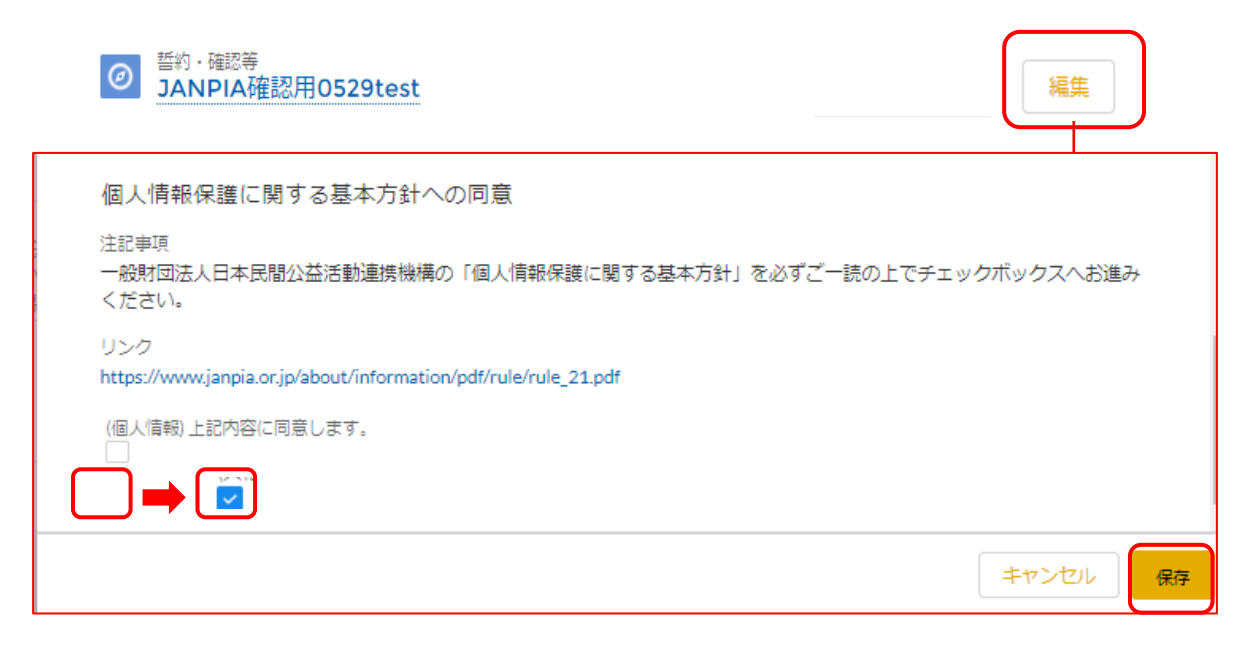

# ◆【誓約・確認等】を入力する際の注意事項

#### ※業務に関する確認

該当がない場合には、<u>以下の3項目には「該当なし」と必ず記載</u>のうえ 「(業務3) 上記内容を確認しました。」にチェックをし「保存」をクリックしてください。

- ・指導等の年月日
- ・指導等の内容
- ・団体における措置状況

| 244  | - | - | ГT7 |  |
|------|---|---|-----|--|
| 24-8 |   | - | ÷Ц. |  |

3. 当団体が行政機関から受けた指導、命令等に対する措置の状況は次のとおりである。

| 指導等の年月日 🕕                                                                                                    | 指導等の内容                                                                    |
|----------------------------------------------------------------------------------------------------|---------------------------------------------------------------------------|
| 該当なし                                                                                                    | 該当なし                                                                      |
|                                                                                                    | 団体における措置状況<br>該当なし                                                        |
| 注記事項<br>※1 申請の日の属する事業年度に、法令又は法令に基づく行政<br>等(書面によるものに限る。)に対する措置状況を記載してくた<br>されていないものも記載してください。<br>※2 該当がない場合には、「該当なし」と記載してください。<br>※記入上の注意点 | ሏ機関の処分に違反したとして行政機関から受けた指導、命令<br>≤さい。また、当該事業年度以前に受けたものでまだ改善がな              |
| 資金分配団体に選定された後に、上記確認事項に反する事実が判<br>性がありますのでご注意ください。また、上記事項を団体におい<br>た誓約書等)がある場合は、当該資料を主たる事務所に10年間(                                          | 判明した場合には、虚偽の申請があったものとみなされる可能<br>∧て確認した際の根拠資料(例えば、理事等からの提出を受け<br>呆存してください。 |
| (業務3)上記内容を確認しました。<br>✓                                                                                                    |                                                                           |
|                                                                                                    |                                                                           |

キャンセル

保存

# ◆ 申請書類を準備する

JANPIA指定様式については、JANPIA WEBサイトからJANPIA様式の申請書類 をダウンロードし、必要事項を記入してください。

# ◆ 団体毎 添付ファイル

| 分類            | 内容                                                                                                    | ファイル<br>形式       | 備考                                                           |
|---------------|----------------------------------------------------------------------------------------------------|------------------|--------------------------------------------------------------|
| 役員名簿          | JANPIA指定様式                                                                                                    | パスワード付<br>きExcel | 必須                                                           |
| 定款            |                                                                                                    | pdf              | 必須                                                           |
| 登記事項証明書       | 3か月以内に取得したもの                                                                                                    | pdf              | 必須                                                           |
| 事業報告書(過去3年分)  | ※設立から3年未満の団体においては、提出<br>可能な期間分について提出してください                                                                                                    | -                | 必須                                                           |
| 決算報告書類(過去3年分) | <ul> <li>①貸借対照表</li> <li>②損益計算書(活動計算書、正味財産増減計算書、収支計算書等)</li> <li>③*キャッシュ・フロー計算書</li> <li>④*附属明細書</li> <li>⑤*財産目録</li> <li>⑥*収支決算書</li> <li>⑦*監事及び会計監査人による監査報告書</li> <li>*キャッシュ・フロー計算書、附属明細書、財産目録及び収支決算書については、作成している場合は提出してください。監事及び会計監査人による監査報告書は監査を受けている場合提出してください。</li> <li>※設立から3年未満の団体においては、提出可能な期間分について提出してください。</li> </ul> | -                | <ol> <li>①②</li> <li>必須</li> <li>③以降者</li> <li>のみ</li> </ol> |
| 規程類必須項目確認書    | JANPIA指定様式                                                                                                    | Excel/pdf        | 必須                                                           |
| 規程等           | 規程類、指針等                                                                                                    | pdf              | 必須                                                           |
| 情報公開同意書       | JANPIA指定様式                                                                                                    | pdf              | 必須                                                           |
| その他           | 団体のパンフレット等                                                                                                    | -                | 任意                                                           |

#### 【注意事項】

● <u>役員名簿には必ず「パスワード」を設定</u>し、設定したパスワードはJANPIA WEBサイトの役員名簿パス ワード送信フォームから送信してください。本手引き<u>4-2.役員名簿パスワード送信について</u>から手順をご 確認ください。

※参考(外部サイト): <u>Excel ファイルを保護する(Microsoft サポートサイト)</u>

●〔決算報告書類(過去3年分)〕に複数のファイルをアップロードする場合には書類の内容が分かりやすい ようにファイル名をつけてください。

●〔規程等〕にアップロードするファイルは、「規程類必須項目確認書(Excelファイル)」の「根拠となる規 程類、指針等」で入力した名称と合致するファイル名</u>をつけてください。

# ◆ 申請書類を準備する

JANPIA指定様式については、JANPIA WEBサイトからJANPIA様式の申請書 類をダウンロードし、必要事項を記入してください。

# ◆ 事業毎 添付ファイル

| 分類          | 内容                                                                                                    | ファイル形式                       | 備考        |
|-------------|----------------------------------------------------------------------------------------------------|------------------------------|-----------|
| 助成申請書       | JANPIA指定様式                                                                                                | pdf                          | 必須        |
| 資金計画書       | JANPIA指定様式                                                                                                | Excel                        | 必須        |
| コンソーシアム関連書類 | JANPIA指定様式(下記の一部)<br>①コンソーシアムの実施体制表<br>②コンソーシアムに関する誓約書<br>③(幹事団体以外の)構成団体の<br>団体情報、規程類、規程類必須項<br>目確認書、役員名簿 | ①②pdf<br>③構成団体ごとに<br>zipファイル | 該当者<br>のみ |
| 申請書類チェックリスト | JANPIA指定様式                                                                                                | Excel/pdf                    | 必須        |
| その他(計画の別添等) | 計画の別添等を必要に応じて                                                                                             | -                            | 任意        |

#### 【注意事項】

※コンソーシアム関連書類については本手引き4-3.コンソーシアムで申請の場合をご確認ください。

# ◆ 申請書類をアップロードする

作成した申請書類をシステムにアップロード(添付)します。

#### ①ファイルを選択画面を開く

「ファイル添付」画面のタブを開き、リンクになっている項目をクリックすると画面が開きます。画面中央にある「ファイルを追加」をから「ファイル選択」画面を開きます。

| ホーム   | 団体情報                              | 助成概要・事業計画 | 資金計画   | 誓約・確認等       | 規程等        | 団体毎添付ファイル  | その他 🗸        |
|-------|-----------------------------------|-----------|--------|--------------|------------|------------|--------------|
| ★ 量   | <sup>体毎添付ファイル</sup><br>近参照したデータ ▼ | r 🖡       |        |              |            |            | <u>タブを開く</u> |
| 8個の項目 | • 数秒前 に更新されました                    |           |        |              | Q、このリストを検索 | \$ •       | - C' 🖍 C T   |
|       | 団体毎添付ファイルID                       | ◇ 分類      |        | ◇ 添付ファイル     | 有無 🗸 団体名   | ∨ 最終更新者    | ~            |
| 1     | 団体毎添付ファイル-00000                   | 1」、リンク項目  | 目をクリック | $\checkmark$ | XXX団体      | JANPIA 公募太 |              |
| 2     | 団体毎添付ファイル-00000                   | )8 その他    |        |              | XXX団体      | JANPIA 公募太 |              |

## ②ファイルを選択画面を開く

画面中央にある「ファイル」を開き、「ファイルを追加」から「ファイル選択」画面を開きます。

| ホーム | 団体情報               | 助成概要・事業計画    | 資金計画         | 誓約・確認等  | 規程等  | 団体毎添付ファイル | その他 🗸 |
|-----|--------------------|--------------|--------------|---------|------|-----------|-------|
| ★ 役 | 毎 添付ファイル<br>員名簿    |              |              |         |      |           | 編集    |
| 詳細  | ファイル               | ファイル         |              |         |      |           |       |
| ר ב | イル ( <del>0)</del> |              | <del>\</del> | ファイルを追加 | ファイル | を追加       |       |
|     |                    | ☆ ファイルをアップロー | ۲            |         |      |           |       |
|     |                    | またはファイルをドロッフ | Ĵ            |         |      |           |       |

| 入力画面       | リンクになっている項目 |
|------------|-------------|
| 団体毎 添付ファイル | 団体毎添付ファイルID |
| 事業毎 添付ファイル | 事業毎添付ファイルID |

# Step4. 申請書類のアップロード(新規ファイルの添付)

### ◆ 申請書類をアップロードする

作成した申請書類をシステムにアップロードします。

#### ③ファイルの選択

ファイル選択画面の左上「ファイルをアップロード」をクリックすると、ご自身のパソコンにあるファイルが選択できる画面が開きます。

アップロードしたいファイルを選択し「開く」をクリックします。

※一度にアップロードできるファイルは 10 個までです。

11 個以上ファイルをアップロードする場合は、複数回に分けてアップロードしてください。

|                           | ファイルを選択                       |
|---------------------------|-------------------------------|
| L ファイルをアップロート             | Q ファイルの検索<br>PCにあるファイルから選択    |
| 自分が所有者                    | ここにはファイルがありません。別の検索条件を試すか、ファイ |
| 自分と共有されている                | ルをアップロードしてください。               |
| 最近                        |                               |
| <b>0/10</b> 個のファイルが選択されまし | キャンセル                         |

|                               |                                                                                                    | -                                                                                                    |
|-------------------------------|----------------------------------------------------------------------------------------------------|----------------------------------------------------------------------------------------------------|
|                               |                                                                                                    |                                                                                                    |
| ↑ 📙 « デスクトップ > 添付ファイル         | ✓ <ul><li><b>ひ</b></li><li>添付ファイル</li></ul>                                                                | の検索 🎝                                                                                                    |
| 新しいフォルダー                      |                                                                                                    |                                                                                                    |
| 名前 ^                          | 更新日時                                                                                                    | 種類                                                                                                    |
| 🕼 助成申請ID_ファイルサンプル_202003.xlsx | 2020/03/25 20:44                                                                                           | Microsoft Excel 5                                                                                                    |
|                               |                                                                                                    |                                                                                                    |
|                               |                                                                                                    |                                                                                                    |
| <                             |                                                                                                    |                                                                                                    |
| ファイルタ(N)・ 助成中語の ファイルサン        | TH 2020 - #K7077                                                                                           | A   _ (* *)                                                                                                    |
|                               | 5/10_20201 0                                                                                               | 170(.)                                                                                                    |
| 選択したファイルを注                    | 亦付開((0)                                                                                                    | キャンセル                                                                                                    |
|                               | <ul> <li>         ・ デスクトップ &gt; 添付ファイル         新しいフォルダー         名前         ・         ・         ・</li></ul> | <ul> <li>↑ 「× テスクトップ &gt; 添付ファイル × ひ 添付ファイル</li> <li>新しいフォルダー</li> <li>名前 ● 更新日時</li> <li>動成申請ID_ファイルサンプル_202003.xlsx 2020/03/25 20:44</li> <li></li> <li></li> <li>ファイル名(N): 助成申請ID_ファイルサンプル_20201 × すべてのファ<br/>遅択したファイルを添付 聞く(O)</li> </ul> |

#### ④ファイルの確認

アップロードしたファイルがシステム上に表示されます。

| 詳細      | ファイル                                                   |         |
|---------|--------------------------------------------------------|---------|
| כ נ     | ァイル <b>(1)</b>                                         | ファイルを追加 |
| xls 202 | <mark>X団体_役員名簿_20200601</mark><br>0/05/26 ● 8KB ● xlsx |         |
|         |                                                        | すべて表示   |

# ◆ システムにアップロードしたファイルを削除する

公募期間中であればアップロードしたファイルの差し替えは可能です。間違えてファイ ルをアップロードした場合には、ファイルを削除して新しく正しいファイルをアップロードし てください。

### ①ファイルをすべて表示する

該当する添付画面の「ファイル」を「すべて表示」します。

| ホーム             | 団体情報                                    | 助成概要・事業計画 | 資金計画 | 誓約・確認等  | 規程等 | 団体毎添付ファイル | その他 🗸 |
|-----------------|-----------------------------------------|-----------|------|---------|-----|-----------|-------|
| ★ 母             | <sup>は毎 添付ファイル</sup><br>員名簿             |           |      |         |     |           | 編集    |
| 詩羊 紀田           | ファイル                                    |           |      |         |     |           |       |
| [] ファ           | <sup>ッ</sup> イル (1)                     |           |      | ファイルを追加 |     |           |       |
| XXX<br>xLS 2020 | 団体_役員名簿_2020060<br>0/05/26 • 8KB • xlsx | 1         |      |         |     |           |       |
|                 |                                         | <u></u> す | べて表示 | すべて表示   |     |           |       |

## ②ファイルを削除する

ファイル一覧の右側にあるプルダウン「▼」の「削除」を選択すると、ファイルが削除されます。

| 木-ム                   | 団体情報                   | 助成概要・事業計画               | 資金計画            | 誓約・確認等                             | 規程等                               | 団体毎 添付ファイル              | その他 🗸   |
|-----------------------|------------------------|-------------------------|-----------------|------------------------------------|-----------------------------------|-------------------------|---------|
| 団体毎添付コファイル            | アイル > 団体毎添             | 付ファイル-000001            |                 |                                    |                                   |                         | ファイルを追加 |
| 1個の項目・並<br>タイ         | び替え基準:最終更新<br>         | 新•1分前に更新されました<br>       |                 | ◇ 最終更新 ↓                           |                                   | ▽ サイズ                   | ×       |
| 1 xLS                 | XXX団体_役員名              | 3簿_20200601 JANPIA 公    | \$募太郎           | 2020/05/267                        | 7:33                              | 8KB                     |         |
|                       |                        |                         | 削除              | ダウンC<br>ファイル<br>新しいV<br>ファイル<br>削除 | 」ード<br>しの詳細を引<br>、ージョンを<br>しの詳細を約 | -<br>5テ<br>マップロード<br>■集 |         |
| 【注意引<br>ファイルな<br>忘れずī | 写項】<br>E削除して<br>Eしいファ- | も、「添付ファイル<br>イルをアップロードし | 有無」のチ<br>,なおしてく | -ェックは外れま<br>ださい。                   | きせん。                              |                         |         |

# Step5.入力内容、申請書類の確認

## ◆ 申請完了の状態

締切時点で、全ての入力画面の入力ステータスが「入力完了」かつ、添付画面に必要な ファイルがアップロードされていることをもって、申請完了とみなします。

#### ここでは、【団体情報】画面を例に説明します。

#### ①入力ステータスを「入力完了」に変更する

各入力画面の上部に「入力ステータス」があります。 入力画面の入力がすべて完了したら「入力完了」に変更します。

| 大力状況                              |                                                           |
|-----------------------------------|-----------------------------------------------------------|
| (カステータス(団体情報)<br>なし<br>・なし<br>入力中 | ▼ 入力ステータスの編集 カ完了」に変更してください。 たい場合は一度「入力中」に戻し、修正完了後に再度「入力完」 |
| 団体毎 添付ファイルの                       | 添付状況 キャンセル 保存                                             |

#### 【注意事項】

・「入力完了」に変更後に内容を修正したい場合は一度「入力中」に戻し、修正完了後に再度 「入力完了」に変更してください。

・入力が必須となっている項目(本手引き <u>別添1:入力必須項目一覧</u>)を全て入力しないと、 「入力完了」に変更できません。

#### ②ファイルがアップロードされていることを確認する

添付画面の「添付ファイル有無」にチェックがついていることを確認します。 団体毎と事業毎の申請書類の添付状況は、それぞれ【団体情報】画面と【助成 概要・事業計画】画面から一括で確認できます。

| 役員名簿の添付有無       | 定款の添付有無           |
|-----------------|-------------------|
| $\checkmark$    |                   |
|                 | 事業報告書(過去3年分)の添付有無 |
|                 |                   |
|                 | 規程等の添付有無          |
|                 |                   |
| 「「「「「「」」」を見ていた。 |                   |

# Step5.入力内容、申請書類の確認

# (参考) 助成概要·事業計画のExcel出力

【助成事業概要・事業計画】画面をExcel形式で出力することができます。 締め切り前に出力して確認する際や団体内でデータを保管する場合などにご活用ください。

### ①【助成概要・事業計画】画面の「編集」右横の「Excel出力」をクリックする。

| カステータス(助成概要・事業計画)                                                                                                 |                                                                                                    |                                                                                                    | 編集 削除 Excel出力 |
|----------------------------------------------------------------------------------------------------|----------------------------------------------------------------------------------------------------|----------------------------------------------------------------------------------------------------|---------------|
| 刀中                                                                                                    | 入力ステータス(資金計画<br>入力中                                                                                             | i)                                                                                                    | Excel<br>出力   |
| ⊊事業の申請を取りやめる場合は、こちらにチ.<br>□                                                                                       | エックを入れてください。                                                                                                    |                                                                                                    |               |
| ·入力状況                                                                                                    |                                                                                                    |                                                                                                    |               |
| ②遷移した画面                                                                                                    | 中央の「E                                                                                                    | xcel」マークをクリックしファイルな                                                                                                    | をダウンロードする     |
| SVF Cloud                                                                                                    |                                                                                                    |                                                                                                    |               |
|                                                                                                    |                                                                                                    | Excel                                                                                                    |               |
|                                                                                                    |                                                                                                    | プレビューはサポートされていません。                                                                                                    |               |
|                                                                                                    |                                                                                                    |                                                                                                    |               |
| ③ダウンロードさ                                                                                                    | れたファイノ                                                                                                    | レを開く                                                                                                    |               |
| 助成概要·事業計画<br>事業名主題(公募申請団体)                                                                                        | )                                                                                                    |                                                                                                    | 編集 削除 Excel出  |
|                                                                                                    |                                                                                                    |                                                                                                    |               |
| ステータス(助成燈要・事業計画)                                                                                                  | 入力ステータス(資金計画                                                                                                    | <b>a</b> )                                                                                                    |               |
| 1ステータス(助成磁要・事業計画)<br>)中                                                                                           | 入力ステータス(資金計)<br>入力中                                                                                             | E)                                                                                                    |               |
| 1ステータス(助成磁要・事業計画)<br>1中                                                                                           | 入力ステータス(資金計i<br>入力中                                                                                             | Ē)                                                                                                    |               |
| ステータス(助成磁要・事業計画)<br>)中<br><u>&gt; ア(関連書類の新</u> げ有無<br><b>男けた (() 25 - 1</b>                                       | 入力ステータス(資金計<br>入力中                                                                                              | () () | 事業 事業計画       |
| ステータス(助成极要・事業計画)<br>)中<br><u>マスム現連書類の近</u> け有無<br>団体者 (公券車xisx<br>//ルを職く                                          | 入力ステータス(資金計i<br>入力中                                                                                             | (公募申額団体)                                                                                                    | 事業事業計画        |
| ステータス(助成极要・事業計画)<br>)中<br><u>・ アム程連書稿の</u> 所付有無<br>団体名 (公募車xisx<br>・                                              | 入力ステータス(資金計)       入力中                申請事業名(主)       申請事業名(副)                                                   | <ul> <li>画)</li> <li>休眠預金活用電</li> <li>事業名主題 (公募申請団体)</li> <li>申請事業名副題 (公募申請団体)</li> </ul>                                                                                                    | 事業 事業計画       |
| ステータス(助成磁要・専興計画)<br>中<br><u>・ フィ、明連書構の所</u> 付有照<br>団体名 (公募+xisx<br>・ (小を關く                                        | 入力ステータス(資金計)       入力中       申請事業名(主)       申請事業名(主)       申請事業名(副)                                             | 高)   休眠預金活用   存取   年期季業名主題(公募申請団体)   中請季業名副題(公募申請団体)   中請季業名副題(公募申請団体)   「取の担当約寸推事業                                                                                                    | 事業事業計画        |
| ステータス(助成協要・事業計画)<br>)中<br>                                                                                        | 入力ステータス(資金計算)         入力中         申請事業名(主)         申請事業名(一)         申請事業の種類1         申請事業の種類2                   | 画)   休眠預金活用   存眠預金活用   「 「 「 「 「 「 」 」 」 」 」 」 」 」 」 」 」 」 」                                                                                                    | 事業 事業計画       |
| Dステータス(助成協要・事業計画)<br>つ中<br>)<br>)<br>)<br>)<br>)<br>)<br>)<br>)<br>)<br>)<br>)<br>)<br>)<br>)<br>)<br>)<br>)<br>) | 入力ステータス(資金計1)         入力中         申請事業名(主)         申請事業名(重))         申請事業の種類1         申請事業の種類2         申請事業の種類3 | 画)  中国事業名主題 (公募申請団体)   中国事業名副題 (公募申請団体)   ②軍の根廷動支援事業   ③-2 地域ブロック   東北ブロック (青森、岩手、宮城、秋田、山形、福島)                                                                                                    | 事業 事業計画       |

# ◆ 申請完了メールの受信

締切後1時間以内に申請者の方にメールをお送りいたします。

・申請が完了した事業

-件名:資金分配団体公募システム申請受付のお知らせ

・申請を辞退された事業、または、申請の条件を満たしていない事業 -件名:資金分配団体の公募終了のお知らせ

| 資金分配団体公募システム申請受付のお知らせ ⋗ 🕬 🖉 🖉 🖉                                                                                                    |
|----------------------------------------------------------------------------------------------------|
| (以下、イメージ)                                                                                                    |
| From:一般財団法人 日本民間公益活動連携機構                                                                                                    |
| 一般財団法人 XXX団体<br>申請団体 担当者 様                                                                                                    |
| 資金分配団体にご応募いただきありがとうございます。<br>以下の事業の申請を受け付けました。                                                                                                    |
| <ul> <li>■申請事業</li> <li>・公募申請ID: 公募-000001</li> <li>・申請事業名 主題: ○○○○に関する事業</li> <li>・申請事業名 副題(任意): ○○の×××を目指す</li> <li>・申請事業の種類①: 草の根事業</li> </ul> |
| 以降、申請内容の編集等は行えません。<br>審査結果は、9月以降に文書にて通知いたします。                                                                                                    |
| ************************************                                                                                                    |

#### 【注意事項】

万が一、メールが届かない場合は、JANPIA事業部までご連絡ください。 メールの件名・文面は変更される可能性があります。

# 4. その他

# ◆ 各画面の注意事項

各画面を開いていただくと、画面上部に注意事項を記載しております。 画面の編集または申請書類のアップロード(添付)前にご確認ください。

| JANPIA                                                                            | •                                                          |                                                       |                  |        |     |           | Q Search                                                                             |                                                                             |
|-----------------------------------------------------------------------------------|------------------------------------------------------------|-------------------------------------------------------|------------------|--------|-----|-----------|--------------------------------------------------------------------------------------|-----------------------------------------------------------------------------|
| ホーム                                                                               | 団体情報                                                       | 助成概要・事業計画                                             | 資金計画             | 誓約・確認等 | 規程等 | 団体毎添付ファイル | 事業毎 添付ファイル                                                                           | よくある質問 🗸                                                                    |
| ▶ 100                                                                             | <sup>徴要・事業計画</sup><br>一人取り残さない                             | 事業                                                    |                  |        |     | 編集 削除     | 【注意事項】                                                                               |                                                                             |
| 入力ステー                                                                             | タス(助成概要・事業計画)                                              | 入力ステータス(資                                             | 金計画)             |        |     |           |                                                                                      |                                                                             |
| <sup>本事業の『</sup><br>□<br>~ 入力                                                     | 購を取りやめる場合は、こ<br>伏況                                         | こちらにチェックを入れてくださ                                       | U.,              |        |     |           | ▼助成概要・事業計画画面<br>・申請事業ごとに(11)<br>ださい。<br>・申請事業の運営の意思決<br>行う場合には、コンソーシ<br>す。詳細は『公募要領』の | 事業1レコード=1画面)作成してく<br>定及び実施を2団体以上で共同して<br>アムでの申請を行うことができま<br>別添、『公募システム操作の手引 |
| <ul> <li>入力ステー</li> <li>注記事項</li> <li>※本画面</li> <li>「入力完</li> <li>了後に再</li> </ul> | -タス(助成振要・車輛計画<br>の入力がすべて完了した<br>了」に変更後に内容を修<br>夏「入力完了」に変更し | )<br>ダインションの「入力完了」に変更してくう<br>正したい場合は一度「入力中」<br>てください。 | Eiさい。<br>に戻し、修正完 |        |     |           | き』をご傾称くたさい。<br>▼資金計画画面<br>JANPIA指定様式の「(参照<br>容を転記できますのでご参                            | 8)公募システム入力シート」の内<br>照ください。                                                  |

◆ よくある質問 よくある質問タブからカテゴリー毎のよくある質問とその回答が確認いただけます。

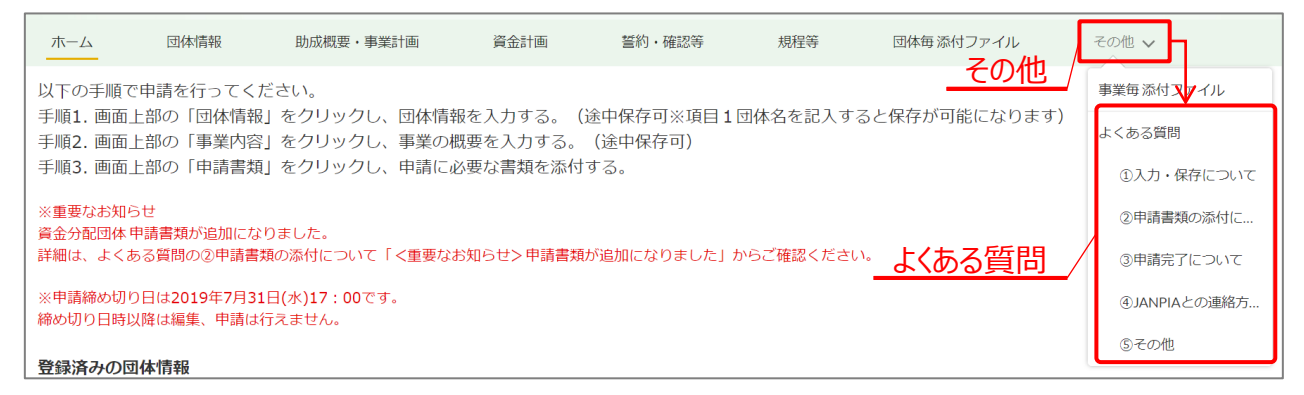

# ◆ ヘルプテキスト

各項目の項目名の右側にある[i]マークにカーソルを合わせると、その項目に関する 説明等が表示されます。入力時にご確認ください。文字数制限の記載がある場合も あります。

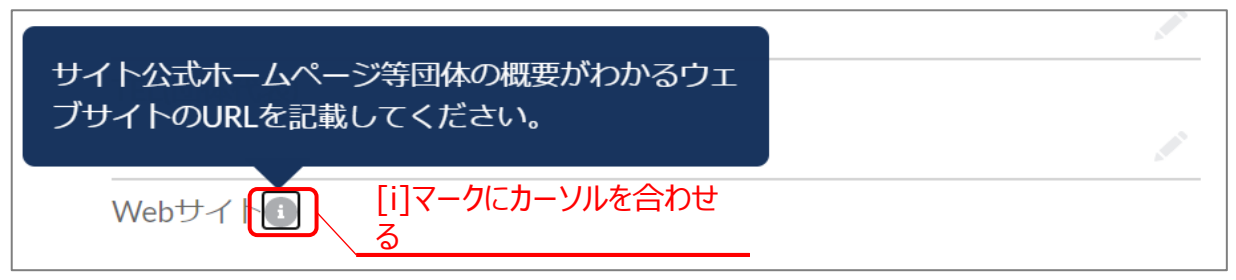

# 4-2.役員名簿パスワード送信について

# ◆ 役員名簿パスワード送信について

システムにアップロードをした役員名簿(Excelファイル)に付与したパス ワードは以下の専用フォームより送信してください。 https://www.janpia.or.jp/koubo/pw/index.php

 ①上記フォームのURLをクリックすると以下の画面に遷移しますので、 項目をすべて入力します。
 ※団体名・事業名は公募システムにご登録の内容と同じ内容を入力してください。
 ※役員名簿について確認が発生する可能性がありますので付与したパスワードは 忘れないように保管してください。

②プライバシーポリシーを確認のうえチェックをし確認ボタンをクリックします。

| 役員名簿パスワード送信                                        | (コンソーシアムの場合について)                                                                 |
|----------------------------------------------------|----------------------------------------------------------------------------------|
| 必要項目を入力の上、「確認」ポタンを押してください。                         | ▼各構成団体の役員名簿のパスワード送信時<br>・各構成団体ごとに役員名簿(excelファイル)<br>にパスワードを付与しているはずですので、各構       |
|                                                    | 成団体ごとに情報を送信してください。<br>・団体名を「幹事団体名(構成団体名)」と併<br>記して送信してください。                      |
| - <sub>反別</sub> 以法人口◆氏闾公並清劃運動機械構<br>事業名 <u>8</u> 頁 | ▼幹事団体の役員名簿のパスワード送信時<br>・幹事団体の役員名簿のパスワードを送信する<br>際は、団体名を「幹事団体名」のみ記載して送<br>信してださい。 |
| JANPIAテスト事業                                        |                                                                                  |
| 担当若名 《教<br>休眠大郎                                    |                                                                                  |
| E-mail                                             | L L L L L L L L L L L L L L L L L L L                                            |
| koubo@janpia.or.jp<br>パスワード 必須                     |                                                                                  |
| password                                           | )                                                                                |
| ✓ プライパシーボリシーに同意します ◎項                              |                                                                                  |
| 確認                                                 |                                                                                  |

③以下の確認画面に遷移します。内容をご確認のうえ送信ボタンをクリックします。

確認画面

| 必要項目を入力の上、「確認」ボタンを押してください。                 |
|--------------------------------------------|
| 団体名 <mark>必須</mark><br>JANPIAテスト           |
| 事業名 <mark>8頃</mark><br>JANPIAテスト事業         |
| 担当寄名 <del>《读</del> 》<br>休眠大郎               |
| E-mail 😹                                   |
| パスワード 参算                                   |
| プライバシーボリシー <u>必然</u> :<br>プライバシーボリシーに同意します |
| 以上の内容でよろしければ送信ポタンを押してください                  |
|                                            |

#### ④送信が完了すると以下の画面に遷移します。

・・役員名簿パスワード送信・・

#### 送信が完了いたしました。

役員名簿のパスワードを送信いただきありがとうございます。 ご記入いただいたメールアドレスに確認用メールをお送りいたしました。 確認用メールが届かない場合は、お手数ですが再度フォームよりお送りください。

## ⑤入力したメールアドレス宛に受付完了のメールが届いているかご確認ください。

| 【JANPIA 役員名簿のパスワードを受け付けました】                                |                                             |
|------------------------------------------------------------|---------------------------------------------|
| 一般財団法人 日本民間公益活動連携機構(JANPIA)<br>宛先 ○ csasahara@janpia.or.jp | <dantai@janpia.or.jp></dantai@janpia.or.jp> |
| 役員名簿のパスワードを送信いただきありがとうございました。<br>受け付けました。                  |                                             |
| 一般財団法人<br>日本民間公益活動連携機構(JANPIA)<br>事業部 公募担当                 |                                             |
| ■団体名<br>一般財団法人日本民間公益活動連携機構                                 |                                             |
| ■事業名<br>JANPIA テスト事業                                       |                                             |

# ◆ コンソーシアムで申請の場合

申請事業の運営の意思決定及び実施を2団体以上で共同して行う場合には、コン ソーシアムでの申請を行うことができます。 事前にJANPIA事業部への事業内容等のご相談を推奨いたします。

【ユーザ登録】

コンソーシアムで申請される場合は<u>幹事団体が1ユーザ登録</u>を行ってください。

【団体情報】 幹事団体についての情報を入力してください。

【助成概要·事業計画】

・申請事業の概要を入力してください。

▼以下の項目はコンソーシアムとしての情報を入力してください。

| ✓ Ⅵ.事業実施体制            |               |     |                                                           |     |
|-----------------------|---------------|-----|-----------------------------------------------------------|-----|
| (1)事業実施体制             |               | / = | コンソーシアムで申請する                                              | を選択 |
| のコンソーシアムでの申請の         | $\overline{}$ |     | (2)コンソーシアムでの申請 0 5                                        |     |
| コンソーシアハで申請する          |               |     | コンソーシアムで申請する 🔻                                            |     |
| (3)メンバー構成と各メンバーの役割●   |               |     | tà                                                        |     |
| (4)ガバナンス・コンプライアンス体制() | าี            |     | <ul> <li>✓ コンソーシアムで申請する</li> <li>コンソーシアムで申請しない</li> </ul> |     |
|                       |               |     |                                                           |     |
|                       |               |     |                                                           |     |
| ✔ / II.出口戦略と持続可能性     |               |     |                                                           |     |
| (1)資金分配回体             | 7             |     |                                                           |     |
|                       | _             |     |                                                           |     |
| (2)天1]凹(4)            |               |     |                                                           |     |

▼以下の〔関連する主な実績〕は幹事団体含む構成団体すべての情報が分かるように入力してください。文字数オーバーで入力しきれない場合には幹事団体についてのみ入力し他の構成団体の情報は以下の項目について分かるように資料作成し 【事業毎 添付ファイル】にアップロードしてください。

| ✓ IX.関連する主な美績            |                                  |
|--------------------------|----------------------------------|
| (1)-①助成事業の実績と成果①         | 800字                             |
| (1)-②前年度に助成した同体数<br>200子 | (1)-③前年度(1)時代(1)年7)              |
| (2)申請事業に関連する調査研究、<br>①   | : 連携、マッチング、伴走支援の実績、事業事例等<br>800字 |

【助成概要・事業計画】

▼以下の〔団体の社会的役割〕の項目は幹事団体の情報を入力してください。

| ▼ I.団体の社会的役割    |  |
|-----------------|--|
| (1)申請団体の目的      |  |
| 2)申請団体の概要・活動・業務 |  |

#### 【誓約・確認等】

・幹事団体はシステムに入力して誓約をしてください。

・コンソーシアムに関する誓約書は 【事業毎 添付ファイル】の〔コンソーシアム関連書類〕にアップロードしてください。 ※すべての構成団体(幹事団体含む)の誓約、登録印の押印が必要な書類

【団体毎 添付ファイル】

 ・幹事団体の必要書類をアップロードしてください。
 ※〔役員名簿〕〔規程類必須項目確認書〕〔規程等〕には幹事団体の必要 書類をアップロードしてください。
 幹事団体をのぞく構成団体の必要書類は【事業毎 添付ファイル】の
 〔コンソーシアム関連書類〕にアップロードしてください。

【事業毎 添付ファイル】

・コンソーシアムで申請される団体向けの様式はJANPIA WEBサイト「資金分配団体の公募 <通常枠>」よりダウンロードしてください。
 <a href="https://www.janpia.or.jp/koubo/2021/">https://www.janpia.or.jp/koubo/2021/</a>

・〔コンソーシアム関連書類〕に以下をアップロードしてください。

→pdfにて

①コンソーシアムの実施体制表 ②コンソーシアムに関する誓約書

(システムの入力項目〔関連する主な実績〕が文字数制限で全構成団体分が入力 しきれない場合には資料を作成しアップロードしてください)

→構成団体ごとにzipファイルにて

 ③(幹事団体以外の)構成団体の団体情報、規程類、規程類必須項目確認書、 役員名簿

※役員名簿はExcelファイルでパスワードを付与してください。

# ◆ 過去に採択された資金分配団体の場合

2019年度、2020年度資金分配団体(緊急支援枠<u>を含む</u>)の場合には、以下の とおり画面の操作にご注意ください。

【団体毎ファイル】役員名簿の提出について 最新の役員名簿(直近の役員変更があった場合にその情報を含めて)をJANPIA に既にご提出いただいている場合には、今回新たにご提出は不要です。 必要に応じて照会を行うことがあります。

# ◆ 2019年度、2020年度通常枠で採択された資金分配団体の場合

2019年度、2020年度通常枠資金分配団体(緊急支援枠<u>を除く</u>)の場合には、 以下のとおり各画面の操作にご注意ください。

【団体毎ファイル】規程等の提出について 「規程類必須項目確認書」のみ提出となり、規程類のご提出は不要です。

# ◆ 複数事業申請の場合

#### <通常枠内で複数申請する場合>

・同一事業区分の中で1事業しか申請できませんが、 異なる事業区分間では合計2事業まで申請可能です。

・2事業申請する際には、【助成概要・事業計画】画面を2つ作成してください。 画面の作成方法は本手引き Step2. 画面の作成(助成概要・事業計画)を ご参照ください。

・【助成概要・事業計画】画面を作成すると、事業毎に以下の画面が作成されます。 【資金計画】画面、【事業毎 添付ファイル】画面は自動で作成されます。 その際、【助成概要・事業計画】ごとに付与される「公募申請ID」でいずれの事業な のかご判断ください。

▼【助成概要·事業計画】<br/>
画面

| JANPIA                                               | )                                                              |                                |                         |                    |               |            | C                 | A Search             | -                 | . • •           |    |
|------------------------------------------------------|----------------------------------------------------------------|--------------------------------|-------------------------|--------------------|---------------|------------|-------------------|----------------------|-------------------|-----------------|----|
| ホーム                                                  | 団体情報                                                           | 助成概要・事業計画                      | 資金計画                    | 誓約・確認等             | 規程等           | 団体毎 添付ファイル | - 事業毎             | 「添付ファイル              | よくある質問 🗸          |                 |    |
| <ul> <li>助成根</li> <li>登録</li> <li>3個の項目・並</li> </ul> | 腰・事業計画<br>済みの助成概要・<br>び <sup>替え基準:公募申請D・検</sup>                | 事業計画 ▼ ★<br>素条件:すべての助成概要・事業    | ↑画・数秒前 に更新され            | ぼした                |               |            | Q 20171           | を検索                  | \$ • III • C      | 新規<br>2 2 2 2 1 |    |
| 0                                                    | 公募申請ID ↑                                                       | ▽ 団体名                          | ~                       | 申請事業名主題(20字以)      | 句) ~          | 入力ステータ 🗸 🏅 | 入力ステータ ~          | 本事業の申請… ~            | 最終更新者             | ~               |    |
| 1 [                                                  | 20200522-0001                                                  | >>>>団体                         |                         | 誰一人取り残さない事業        |               |            |                   |                      | JANPIA公募太郎        |                 |    |
| 2                                                    | 20200528-0002                                                  | JANPIA確認用_052                  | 8test                   | JANPIA確認用0528test專 | 5葉            |            |                   |                      | JANPIA 公募太郎       | •               |    |
|                                                      |                                                                | 副加田                            |                         |                    |               |            |                   | Q Search             |                   |                 |    |
| ホーム                                                  | 団体情報                                                           | 助成概要・事業計画                      | 資金計画                    | 誓約・確認等             | 規程等           | 団体毎添付ファ    | イル                | 事業毎 添付ファイル           | よくある質問            | 問 🗸             |    |
| 全<br>す<br>3個の項目・                                     | 計画<br>べての資金計画 ▼<br><sup>並び替え基準:</sup> 資金計画IP(/<br>資金計画ID(公募) ↑ | - 🖈<br>公募) • 検索条件: すべての資金計<br> | 国•数秒前に更新され<br><b>本名</b> | ました                | 公募申請ID        |            | م حصا<br>م حصار م | リストを検索<br>マス(資金計 > 最 | (\$ - ) Ⅲ<br>終更新者 | - C / C         | 「規 |
| 1                                                    | 資金(公募)-000001                                                  | ××                             | ×団体                     |                    | 20200522-0001 |            |                   | JA                   | NPIA公募太郎          |                 | •  |
| 2                                                    | 資全(公募)-000002                                                  | ۵                              | VPIA確認用 0528test        | •                  | 20200528-0002 |            |                   | JA                   | NPIA公会太郎          |                 | -  |

## <新型コロナウイルス対応支援助成と併願の場合>

- ・新型コロナウイルス対応支援助成と重ねての申請も可能ですが、
- 同一事業で新型コロナウイルス対応支援助成と通常枠に申請することはできません。 ・新型コロナウイルス対応支援助成に申請した場合にも、
- 通常枠を申請する場合は、通常枠におけるシステムへの入力や必要書類の提出は 新たに必要となります。

# ◆ 災害支援事業申請の場合

「防災・減災支援」、「緊急災害支援」、「災害復旧・生活再建支援」の全てのカテ ゴリーあるいはいずれかを組み合わせて申請する場合でも、1事業として【助成概 要・事業計画】画面を作成してください。

【助成概要・事業計画】画面を作成する際には、申請事業(カテゴリー)の「種類 2-4」は該当するカテゴリーをそれぞれ選択してください。複数カテゴリーの場合、順 番は関係ありません。

〔基本情報〕 申請事業の「種類1」:④災害支援事業 申請事業の「種類2」:申請するカテゴリーを選択 申請事業の「種類3」:2つのカテゴリーを組み合わせて申請する場合に選択 申請事業の「種類4」:3つのカテゴリーを組み合わせて申請する場合に選択

|                                  | × . |                                                      |
|----------------------------------|-----|------------------------------------------------------|
| ∨ 基本情報                           |     |                                                      |
| 公募申請ID<br>20200522-0001          |     |                                                      |
| 団体名<br>XXX団体                     | 1   | 減災支援に向けたNPO等の各種団体の活動の推進」<br>注空支援に向けたNPO等の各種団体の活動の推進」 |
| 申請事業名主題(20字以内)                   |     |                                                      |
| 印象を必定日常                          |     |                                                      |
| 申請するカテゴリーを選択                     |     |                                                      |
| 申請事業の種類3<br>複数カテゴリーで申請する<br>場合選択 | 5   |                                                      |
| 申指事業の増減4                         |     |                                                      |

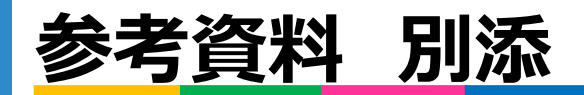

# 別添1:入力必須項目一覧

- ●次頁からの表A~Dに記載された入力必須項目は、各画面で入力ステータス を「入力完了」にする場合に入力が必要な項目です。
- ●「入力完了」にした場合にエラーが出た際には、各画面ごとに 表A~Dに記載された入力必須項目に不備がないかご確認ください。
- ●入力必須項目のうち、入力ができない項目がある場合
  - ・入力形式が数値の項目 該当する数字が無い場合には「0」を入力してください。
  - ・入力形式が数値以外の項目 その他の入力形式(テキスト、選択(択一式)など)で 入力できない項目がある場合には、JANPIA事業部までご相談ください。
- ●その他、注意事項

Webサイト

・入力形式がテキストの場合には文字数制限があります。 項目名やヘルプテキスト\*に記載がある場合があります。

\*ヘルプテキスト 各項目の項目名の右側にある[i]マーク カーソルを合わせると、その項目に関する説明等が表示されます。 サイト公式ホームページ等団体の概要がわかるウェ ブサイトのURLを記載してください。

[i]マークにカーソルを合わ

せる

# 別添1:入力必須項目一覧 【団体情報】

# 【表A】団体情報

| 【団体情報】           |                                  |            |  |  |
|------------------|----------------------------------|------------|--|--|
| セクション名           | 項目名                              | 入力形式       |  |  |
|                  | 団体の種類                            | 選択(択一式)    |  |  |
|                  | 設立年月日                            | カレンダー      |  |  |
|                  | <b>—</b>                         | テキスト       |  |  |
|                  | 住所                               | テキスト       |  |  |
|                  | TEL(団体代表)                        | リンク        |  |  |
| 基本情報             | Email(団体代表)                      | リンク(Email) |  |  |
|                  | 代表者 役職                           | テキスト       |  |  |
|                  | 代表者 氏名(姓)                        | テキスト       |  |  |
|                  | 代表者 氏名(名)                        | テキスト       |  |  |
|                  | 過去3年以内に非営利組織評価センター(JCNE)による評価を受け | ~~~~       |  |  |
|                  | ていますか                            |            |  |  |
|                  | 常勤・有給・有期                         | 数値         |  |  |
|                  | 常勤・有給・無期                         | 数値         |  |  |
| <b>融昌</b> , 従業昌数 | 常勤・無給(有期・無期)                     | 数値         |  |  |
|                  | 非常勤・有給・有期                        | 数値         |  |  |
|                  | 非常勤・有給・無期                        | 数値         |  |  |
|                  | 非常勤・無給(有期・無期)                    | 数値         |  |  |
|                  | 理事/取締役(人数)                       | 数値         |  |  |
| 役員数              | 評議員・社員(人数)                       | 数値         |  |  |
|                  | 監事/監査役・会計参与(人数)                  | 数値         |  |  |
|                  | 監事/監査役・会計参与のうち公認会計士または税理士(人数)    | 数値         |  |  |
|                  | 決済責任者(常勤/非常勤)                    | 選択(択一式)    |  |  |
|                  | 決済責任者 役職                         | テキスト       |  |  |
|                  | 決済責任者 氏名                         | テキスト       |  |  |
|                  | 経理担当者(常勤/非常勤)                    | 選択(択一式)    |  |  |
|                  | 経理担当者 役職                         | テキスト       |  |  |
|                  | 経理担当者 氏名                         | テキスト       |  |  |
| 資金管理の体制          | 通帳管理者(常勤/非常勤)                    | 選択(択一式)    |  |  |
|                  | 通帳管理者 役職                         | テキスト       |  |  |
|                  | 通帳管理者 氏名 ※決済責任者とは別の方を記載してください    | テキスト       |  |  |
|                  | 年間決算の監査を行っていますか?                 | 選択(択一式)    |  |  |
|                  | 上記で③その他で実施を選んだ場合はコチラに記述してください    | テキスト       |  |  |
|                  | 必要な会計帳簿が備え付けられていますか?             | 選択(択一式)    |  |  |
|                  | 業務別に区分経理ができる体制ですか?               | 選択(択一式)    |  |  |

# 【表B】助成概要·事業計画

| 【助成概要・事業計画】                              |                                   |         |  |  |
|------------------------------------------|-----------------------------------|---------|--|--|
| セクション名                                   | 項目名                               | 入力形式    |  |  |
|                                          | 申請事業の種類1                          | 選択(択一式) |  |  |
| 其木情報                                     | 申請事業の種類2                          | 選択(択一式) |  |  |
| 奉平旧牧                                     | 申請事業の種類3                          | 選択(択一式) |  |  |
|                                          | 助成希望期間                            | 選択(択一式) |  |  |
| <i>個件的に知</i> うす。それ人の実用時                  | 領域①                               | 選択(択一式) |  |  |
| 一次の1000000000000000000000000000000000000 | 分野①                               | 選択(複数可) |  |  |
|                                          | SDGs17ゴール①                        | 選択(択一式) |  |  |
| SDGsとの関連                                 | SDGs169ターゲット①                     | 選択(択一式) |  |  |
|                                          | SDGsとの関連性の説明①                     | テキスト    |  |  |
|                                          | 実施期間                              | テキスト    |  |  |
|                                          | 対象地域                              | テキスト    |  |  |
| <b>事業の中佐期間 対免</b>                        | 直接的対象グループ                         | テキスト    |  |  |
| 争未の夫施期间・対象                               | 対象人数(直接)                          | テキスト    |  |  |
|                                          | 間接的対象グループ                         | テキスト    |  |  |
|                                          | 対象人数(間接)                          | テキスト    |  |  |
| 「国体の社会的犯刺」                               | (1)申請団体の目的                        | テキスト    |  |  |
| 「山体の社会的技制                                | (2)申請団体の概要・活動・業務                  | テキスト    |  |  |
|                                          | (1)社会課題概要                         | テキスト    |  |  |
|                                          | (2)社会課題詳述                         | テキスト    |  |  |
| Ⅱ.事業の背景・社会課題                             | (3)課題に対する行政等による既存の取組み状況           | テキスト    |  |  |
|                                          | (4)課題に対する申請団体の既存の取組み状況            | テキスト    |  |  |
|                                          | (5)休眠預金等交付金に係わる資金の活用により本事業を実施する意義 | テキスト    |  |  |
| Ⅲ-(1).申請事業/申請事業の概要                       | 申請事業の概要                           | テキスト    |  |  |
|                                          | 活動時期(資金支援)/0年目                    | テキスト    |  |  |
|                                          | 活動内容(資金支援)/0年目                    | テキスト    |  |  |
|                                          | 活動時期(資金支援)/1年目                    | テキスト    |  |  |
| Ⅲ_(3) 由書事業/活動(咨全支採)                      | 活動内容(資金支援)/1年目                    | テキスト    |  |  |
| 111 (3):千丽芋禾/ 石刧(頁亚文)及/                  | 活動時期(資金支援)/2年目                    | テキスト    |  |  |
|                                          | 活動内容(資金支援)/2年目                    | テキスト    |  |  |
|                                          | 活動時期(資金支援)/3年目                    | テキスト    |  |  |
|                                          | 活動内容(資金支援)/3年目                    | テキスト    |  |  |
|                                          | 活動時期(組織基盤強化・環境整備(非資金的支援))0年目      | テキスト    |  |  |
|                                          | 活動内容(組織基盤強化・環境整備(非資金的支援))/0年目     | テキスト    |  |  |
|                                          | 活動時期(組織基盤強化・環境整備(非資金的支援))/1年目     | テキスト    |  |  |
| Ⅲ-(4).申請事業/活動(組織基盤強化・                    | 活動内容(組織基盤強化・環境整備(非資金的支援))/1年目     | テキスト    |  |  |
| 環境整備(非資金的支援))                            | 活動時期(組織基盤強化・環境整備(非資金的支援))/2年目     | テキスト    |  |  |
|                                          | 活動内容(組織基盤強化・環境整備(非資金的支援))/2年目     | テキスト    |  |  |
|                                          | 活動時期(組織基盤強化・環境整備(非資金的支援))/3年目     | テキスト    |  |  |
|                                          | 活動内容(組織基盤強化・環境整備(非資金的支援))/3年目     | テキスト    |  |  |

# 別添1:入力必須項目一覧 【助成概要·事業計画】

# 【表B】助成概要·事業計画

| 【助成概要・事業計画】            |                                             |         |  |  |
|------------------------|---------------------------------------------|---------|--|--|
| セクション名                 | 項目名                                         | 入力形式    |  |  |
|                        | 短期アウトカム(資金支援)①                              | テキスト    |  |  |
| Ⅲ_(5) 由詰恵業/短期アウトカム(資金) | 短期アウトカム(資金支援)指標①                            | テキスト    |  |  |
|                        | 短期アウトカム(資金支援)初期値/初期状態①                      | テキスト    |  |  |
| 又拨八                    | 短期アウトカム(資金支援)目標値/目標状態①                      | テキスト    |  |  |
|                        | 短期アウトカム(資金支援)目標達成時期①                        | テキスト    |  |  |
|                        | 短期アウトカム(組織基盤強化・環境整備(非資金的支援))①               | テキスト    |  |  |
| Ⅲ-(6).申請事業/短期アウトカム(組織  | 短期アウトカム(組織基盤強化・環境整備(非資金的支援))指標①             | テキスト    |  |  |
| 基盤強化・環境整備(非資金的支援))     | 短期アウトカム(組織基盤強化・環境整備(非資金的支援))初期値/初期状態①       | テキスト    |  |  |
| 1                      | 短期アウトカム(組織基盤強化・環境整備(非資金的支援))目標値/目標状態①       | テキスト    |  |  |
|                        | 短期アウトカム(組織基盤強化・環境整備(非資金的支援))目標達成時期①         | テキスト    |  |  |
| Ⅲ.申請事業-(7)/中長期アウトカム    | 中長期アウトカム                                    | テキスト    |  |  |
|                        | (1)採択予定実行団体数                                | テキスト    |  |  |
|                        | (2)実行団体のイメージ                                | テキスト    |  |  |
| Ⅳ.実行団体の募集              | (3)1実行団体当たり助成金額                             | テキスト    |  |  |
|                        | (4)助成金の分配方法                                 | テキスト    |  |  |
|                        | (5)案件発掘の工夫                                  | テキスト    |  |  |
|                        | 提出時期(事前)                                    | テキスト    |  |  |
|                        | 実施体制(事前)                                    | テキスト    |  |  |
|                        | 提出時期(中間)                                    | テキスト    |  |  |
| ♥.計    訂  四/ 争前計       | 実施体制(中間)                                    | テキスト    |  |  |
|                        | 提出時期(事後)                                    | テキスト    |  |  |
|                        | 実施体制(事後)                                    | テキスト    |  |  |
|                        | (1)事業実施体制                                   | テキスト    |  |  |
|                        | (2)コンソーシアムでの申請                              | 選択(択一式) |  |  |
| VI.事業実施体制              | (3)メンバー構成と各メンバーの役割                          | テキスト    |  |  |
|                        | (4)ガバナンス・コンプライアンス体制                         | テキスト    |  |  |
|                        | (1)資金分配団体                                   | テキスト    |  |  |
| Ⅶ.出口戦哈と持続り能性           | (2)実行団体                                     | テキスト    |  |  |
| 1011 亡む ねがとうせき す様形成    | (1)広報戦略                                     | テキスト    |  |  |
| Ⅷ.仏報、外部との対話・連携戦略       | (2)外部との対話・連携戦略                              | テキスト    |  |  |
|                        | (1)-①助成事業の実績と成果                             | テキスト    |  |  |
|                        | (1)-②前年度に助成した団体数                            | テキスト    |  |  |
| IX.関連する主な実績            | (1)-③前年度の助成総額(円)                            | テキスト    |  |  |
|                        | (2)申請事業に関連する調査研究、連携、マッチング、伴走支援の実績、事業<br>事例等 | テキスト    |  |  |

### ※JANPIA指定様式の資金計画書(excel)に (参照)公募システム入力というシステムに転記する際に活用できる シートが用意されているため、先にexcelの指定様式を作成されたのちに システムに転記することをお薦めします。

| >->名】(参照)公第システム入力                                                                                          | [megm] 2000/5/25                       |
|----------------------------------------------------------------------------------------------------|----------------------------------------|
| 資金計画                                                                                                    |                                        |
| ▽事業員/管理的経費/人件費*                                                                                            |                                        |
| 人件費(0年間)*<br>¥3                                                                                            | 人共贵(1年日)*<br>ND                        |
| 人件费(2年目)*<br>40                                                                                            | 人件贵(3年日)*<br>90                        |
| 人件骨(企業)*<br>43                                                                                             |                                        |
| ∨事業費/助成額 (A)/実行団体の助成に充当される費用*                                                                              |                                        |
| 直信職から東行団体への映信に充当される費用(0年目)*<br>40                                                                          | 助成績から実行情俗への助成に完善される費用(1年目)*<br>¥D      |
| 鉄成額から東行団体への助成に克当される費用(2年目)*<br>◎                                                                           | 助成駅から実行団体への助成に充当される費用(3年目)*<br>90      |
| 軌信蔵から実行団体への軌信に充当される費用(合質)*<br>M3                                                                           |                                        |
| ▽事業費/助成額 (A)/管理的経費*                                                                                        | -                                      |
| 助成期から管理的経費(0年目)*<br>40                                                                                     | 助成額から管理的総合(1年目)*<br>VD                 |
| 政は職から管理的経費(2年目)。<br>40                                                                                     | 助広範から世際的総費(3年目)*<br>90                 |
| 軌環鏡から管理的経費(企業)。<br>≠3                                                                                      |                                        |
| ∨事業費/自己資金・民間資金(8)/実行団体の助成に充分                                                                               | iiされる費用*                               |
| 自己資金・回顧資金から実行団体の賠償に克当される費用(2年回)*<br>40                                                                     | 自己資金・調整資金から実行団体の助成に充当される費用日年目)。<br>ND  |
| 自己資金・風景資金から実行団体の単成に充当される費用(2年目)*<br>40                                                                     | 目に資金・阿提資金から実行団体の動成に充当される費用[3年目]*<br>ND |
| 自己資金、民間資金から実行団体の胎点に充当される費用(合領)。<br>40                                                                      |                                        |
| > 事業費/自己資金・民間資金(Ⅱ)/管理的経費*                                                                                  | -                                      |
| 自己資金、民間資金から管理的経費(2年目)*<br>42                                                                               | 自己資金・調整資金から管理的経費(1年目)*<br>YD           |
| 自己資金、國際資金から管理的經費(2年目)*<br>#0                                                                               | 自己資金、與間資金から管理的經費(3年目)*<br>YD           |
| 自己資金・減損資金から管理可調費(合算)*<br>49                                                                                |                                        |
| ∨ ブログラム・オフィサー関連経費 (C)/ブログラム・オ                                                                              | フィサーの人件費*                              |
| 構定説明文[中語団体には項目名を表示しない]<br>プログラム・オフィサー間達顕貴は年間800万円を上面とする親を必要<br>うち、プログラム <u>・オフィキーの人件責は年間 500万円を上面とし</u> まう | 「二応二て申請可能です。<br>す。                     |
| プログラム・オフィテーの人存費(0年目)*                                                                                      | ブログラム・オフィサー会人非貴(1年目)*<br>和             |

# 別添1:入力必須項目一覧【資金計画】

# 【表C】資金計画

| 【資金計画】                                  |                                  |      |  |
|-----------------------------------------|----------------------------------|------|--|
| セクション名                                  | 項目名                              | 入力形式 |  |
|                                         | 人件費(0年目)*                        | 数値   |  |
| ■<br>東 学 弗 / 答 珊 的 奴 弗 / ↓ / + 弗 *      | 人件費(1年目)*                        | 数値   |  |
| 争未貞/ 自垤叻枉貞/ 八叶貞                         | 人件費(2年目)*                        | 数値   |  |
|                                         | 人件費(3年目)*                        | 数値   |  |
|                                         | 助成額から実行団体への助成に充当される費用(0年目)*      | 数値   |  |
| 事業費/助成額 (A)/実行団                         | 助成額から実行団体への助成に充当される費用(1年目)*      | 数値   |  |
| 体の助成に充当される費用*                           | 助成額から実行団体への助成に充当される費用(2年目)*      | 数値   |  |
|                                         | 助成額から実行団体への助成に充当される費用(3年目)*      | 数値   |  |
|                                         | 助成額から管理的経費(0年目)*                 | 数値   |  |
| 事業費/助成額 (A)/管理的                         | 助成額から管理的経費(1年目)*                 | 数値   |  |
| 経費*                                     | 助成額から管理的経費(2年目)*                 | 数値   |  |
|                                         | 助成額から管理的経費(3年目)*                 | 数値   |  |
| <br>  東業費/白己咨全・足問咨全                     | 自己資金・民間資金から実行団体の助成に充当される費用(0年目)* | 数値   |  |
| 事未貞/日し貞亚・氏间貞亚<br>(B)/宝行団体の助成に去当         | 自己資金・民間資金から実行団体の助成に充当される費用(1年目)* | 数値   |  |
| (D)/天门団体の助成に元当<br>キカス费田*                | 自己資金・民間資金から実行団体の助成に充当される費用(2年目)* | 数値   |  |
| される真用                                   | 自己資金・民間資金から実行団体の助成に充当される費用(3年目)* | 数値   |  |
|                                         | 自己資金・民間資金から管理的経費(0年目)*           | 数値   |  |
| 事業費/自己資金・民間資金                           | 自己資金・民間資金から管理的経費(1年目)*           | 数値   |  |
| (B)/管理的経費*                              | 自己資金・民間資金から管理的経費(2年目)*           | 数値   |  |
|                                         | 自己資金・民間資金から管理的経費(3年目)*           | 数値   |  |
| プログラム・オフィサー関                            | プログラム・オフィサーの人件費(0年目)*            | 数値   |  |
| 」 海経費 (C)/プログラム・オ                       | プログラム・オフィサーの人件費(1年目)*            | 数値   |  |
| マィサーの人仕費*                               | プログラム・オフィサーの人件費(2年目)*            | 数値   |  |
|                                         | プログラム・オフィサーの人件費(3年目)*            | 数値   |  |
| プログラム・オフィサー関                            | その他の活動費(0年目)*                    | 数値   |  |
| 連経費 (∩)/その他の活動費                         | その他の活動費(1年目)*                    | 数値   |  |
| 定 柱 貝 (0) / で の 他 の / に 切 加 切 貞         | その他の活動費(2年目)*                    | 数値   |  |
|                                         | その他の活動費(3年目)*                    | 数値   |  |
|                                         | 外部委託費(0年目)*                      | 数値   |  |
| 評価関連経費 (D)/資金分配                         | 外部委託費(1年目)*                      | 数値   |  |
| 団体用/外部委託費*                              | 外部委託費(2年目)*                      | 数値   |  |
|                                         | 外部委託費(3年目)*                      | 数値   |  |
| [<br>  亚価関連経費 (D)/溶全分配                  | その他評価関連経費(0年目)*                  | 数値   |  |
| 可 ( ) ( ) ( ) ( ) ( ) ( ) ( ) ( ) ( ) ( | その他評価関連経費(1年目)*                  | 数値   |  |
| 四仲市/での他計画因達性員 *                         | その他評価関連経費(2年目)*                  | 数値   |  |
|                                         | その他評価関連経費(3年目)*                  | 数値   |  |
|                                         | 実行団体用(0年目)*                      | 数値   |  |
| 評価関連経費 (D)/実行団体                         | 実行団体用(1年目)*                      | 数値   |  |
| 用                                       | 実行団体用(2年目)*                      | 数值   |  |
|                                         | 実行団体用(3年目)*                      | 数値   |  |

# 別添1:入力必須項目一覧【誓約·確認等】

# 【表D】誓約·確認等

| 【誓約・確認等】           |                     |       |  |  |
|--------------------|---------------------|-------|--|--|
| セクション名             | 項目名                 | 入力形式  |  |  |
| 欠格事由に関する誓約         | (欠格事由)上記内容を誓約します。   | √ボックス |  |  |
|                    | (業務1.1)上記内容を確認しました。 | √ボックス |  |  |
|                    | (業務1.2)上記内容を確認しました。 | √ボックス |  |  |
|                    | (業務2)上記内容を確認しました。   | √ボックス |  |  |
| 業務に関する確認           | 指導等の年月日             | テキスト  |  |  |
|                    | 指導等の内容              | テキスト  |  |  |
|                    | 団体における措置状況          | テキスト  |  |  |
|                    | (業務3)上記内容を確認しました。   | √ボックス |  |  |
| 個人情報保護に関する基本方針への同意 | (個人情報) 上記内容に同意します。  | √ボックス |  |  |

### ※補足:規程等

・「入力完了」にするには画面上の全項目を入力する必要があります。

・公募要領の「別添1 : 規程類に含める必須項目」を参照いただき、規程類を整備しください。

・必須項目を含めた規程類(根拠となる規程類、指針等)は 「規程類必須項目確認書(Excelファイル)」の「根拠となる規程類、指針等」で 入力した名称と合致するファイル名をつけて、 【団体毎 添付ファイル】の〔規程等〕にアップロードしてください。